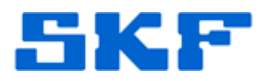

# **Knowledge Base Article**

Product Group: Software Product: CMSW7400 - @ptitude Analyst Version: 7.0 (2012 Edition)

### Abstract

To utilize SKF @ptitude Analyst capabilities to send e-mail and SMS text message notifications, the software must first be configured to enable access to a working server that can forward and deliver these notifications through standard internet protocols. This configuration is done through use of the SKF @ptitude Analyst Configuration Tool as well as the SKF @ptitude Analyst application.

# Overview

Before starting this procedure, plan on how to set up the email so that you can be sure that your recipients can receive the messages that are sent. See planning diagram in Figure 1.1:

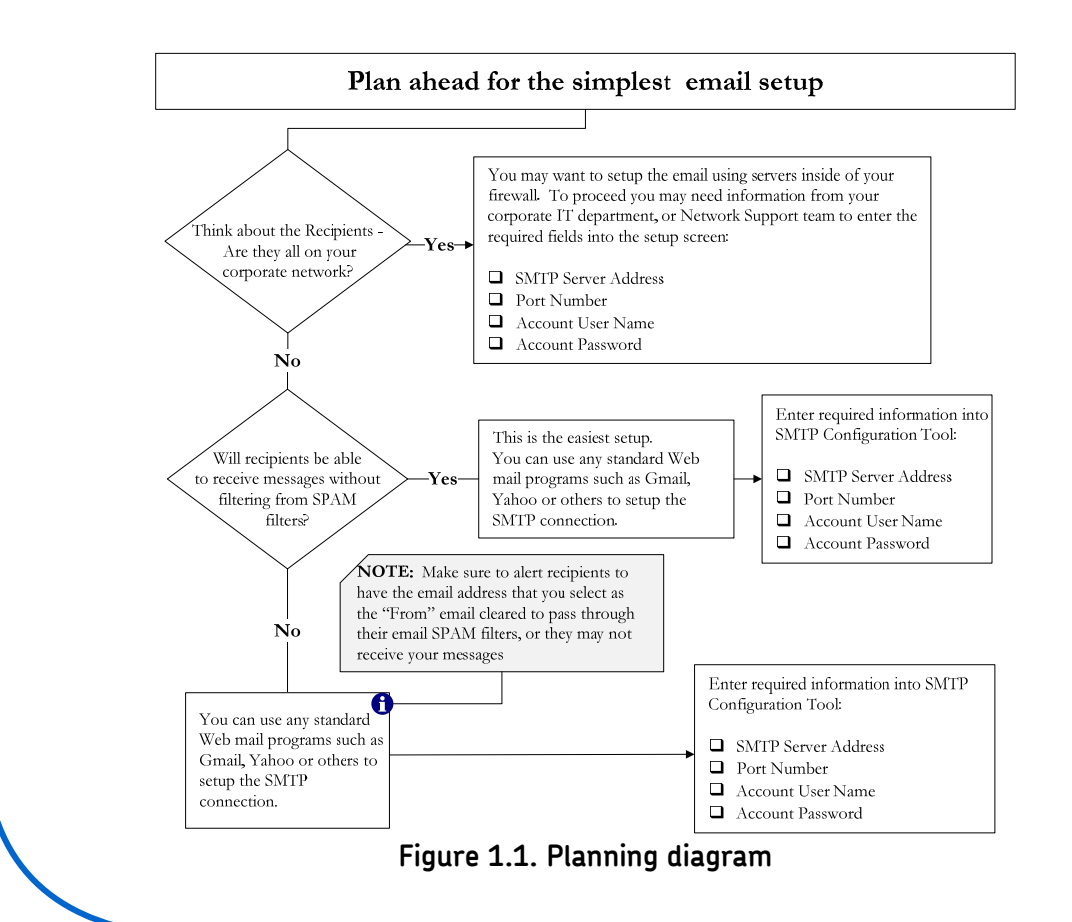

### SKF Reliability Systems

5271 Viewridge Court \* San Diego, California, 92123 USA Telephone 1-800-523-7514 Web: www.skf.com

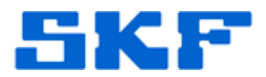

#### Prerequisites

Setting up e-mail and SMS text message notifications to work in SKF @ptitude Analyst requires that several prerequisite capabilities be provided outside the SKF application. Figure 1.2 helps illustrate the relationship of these complementary capabilities. The bullet list below also provides information about these prerequisites.

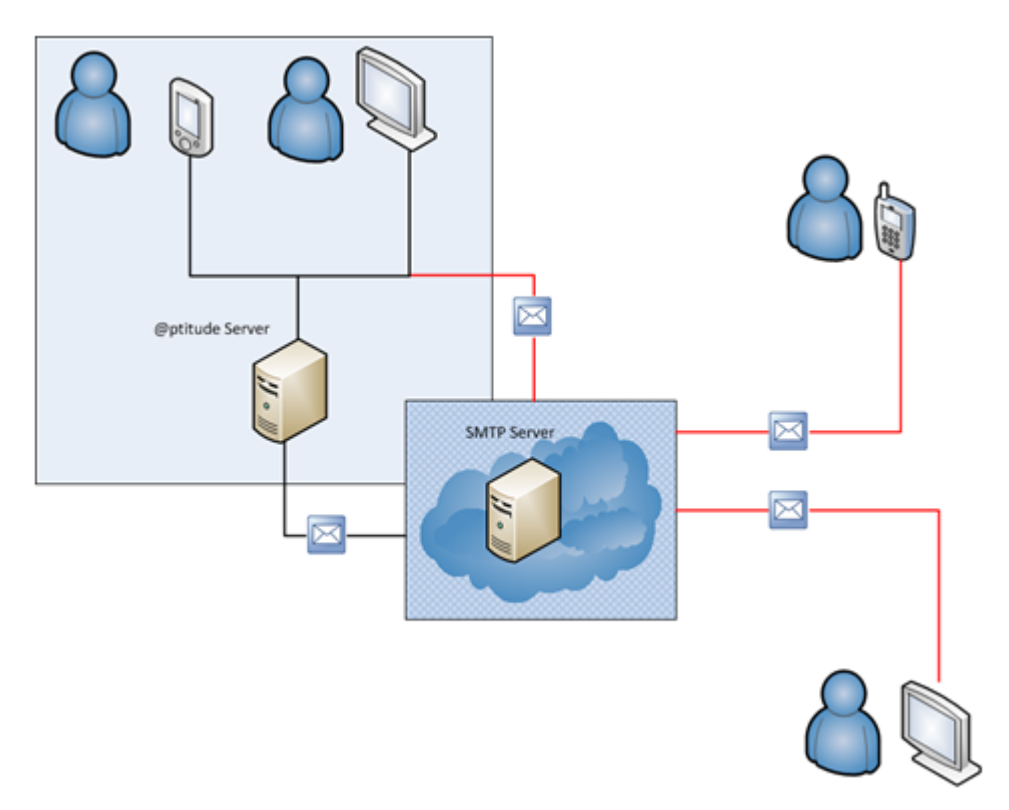

Figure 1.2. Prerequisite capabilities for SMTP setup

- A working network (wired or wireless) that has been installed and correctly configured to support standard TCP/IP protocols. Analyst sends e-mail requests over a network using standard protocols such as TCP/IP and SMTP. Microsoft Windows machines running Analyst must have a working wired or wireless network connection set up and enabled before attempting to configure e-mail support in Analyst.
- Network connectivity between Analyst clients or services and SMTP server is available and not being blocked. An authorized server that supports SMTP e-mail requests and is reachable through a network connection by the Analyst software must be identified before SMTP configuration can be completed. An accessible Internet connection may be required to reach a public external SMTP server located outside a private corporate network.

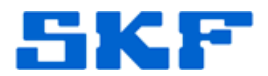

• Network connectivity between SMTP delivery servers and intended recipients of e-mail notifications is available and not being blocked. Delivery of e-mail notifications from Analyst also depends on messages being able to reach recipients. Possible barriers to messages getting through include corporate firewalls and spam filters.

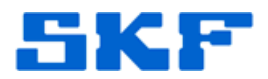

#### SMTP Settings in SKF @ptitude Analyst Configuration Tool

SMTP stands for **S**imple **M**ail **T**ransport **P**rotocol. It is a standard protocol adopted by many organizations to allow e-mail messages to be delivered seamlessly across different networks with a minimum of potential complications due to application incompatibilities.

SMTP settings for @ptitude Analyst e-mail and text messaging are first configured in the **SKF @ptitude Analyst Configuration Tool**.

To access the configuration settings, follow the instructions below:

### 1. Go to Start > Programs > SKF @ptitude Monitoring Suite > Admin Tools > SKF @ptitude Analyst Configuration Tool.

| Database<br>- Database Type<br>- Change Database<br>- User Management<br>- Update Database<br>- Run SQL Script<br>SKF @ptitude Analyst Configuration Tool<br>- General Configuration<br>- SKF @ptitude Iransaction Service<br>- SKF @ptitude Manitor Recovery<br>- SKF @ptitude Manitor Recovery<br>- SKF @ptitude Manitor Recovery<br>- SKF @ptitude Manitor Recovery<br>- SKF @ptitude Manitor Recovery<br>- SKF @ptitude Manitor Service<br>- SKF @ptitude Manitor Service<br>- SKF @ptitude Microlog Service<br>- SKF @ptitude With Service<br>- SKF @ptitude With Service<br>- SKF @ptitude Microlog Service<br>- SKF @ptitude Microlog Service<br>- SKF @ptitude Microlog Service | SMTP Settings         Name :         Server address:         Port :         From :         User name:         User password:         Image: Requires authentication         Image: Test         Save |  |
|----------------------------------------------------------------------------------------------------|----------------------------------------------------------------------------------------------------|--|
|----------------------------------------------------------------------------------------------------|----------------------------------------------------------------------------------------------------|--|

2. Click on the SMTP Settings link in the left panel. [Figure 1.3]

Figure 1.3. Configure SMTP Settings in the Configuration Tool

These fields must be completed according to the specific requirements of the server software that will be used to pass notifications to the intended recipients. These requirements are set by the operator of each particular server, and may vary from one service provider to another. It is important before configuring the @ptitude Analyst SMTP settings that the user obtains all recommended settings, likely provided by the desired service provider, for connecting to an SMTP service operated by that provider.

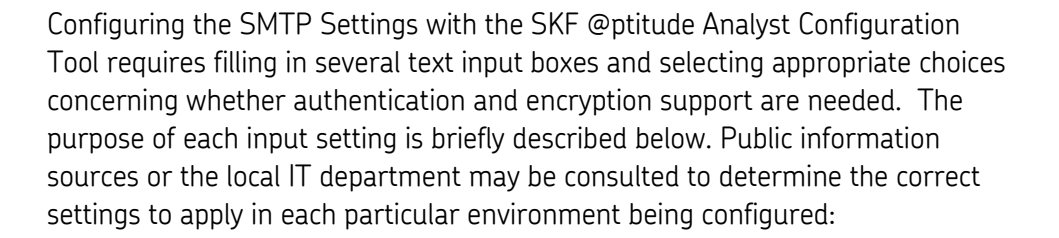

- **Name:** This text value will appear in some e-mail clients receiving messages from Analyst as the <u>name of the message sender</u>. The Configuration Tool requires that this field be filled in with a non-empty string value.
- Server address: This text value contains the network address of the SMTP server that Analyst should use to send e-mail messages. Depending on the environment where Analyst is being installed, this server may be either an internal location within an organization's private network, or a publicized public location for an external provider of e-mail service such as Google Gmail or Yahoo Mail. The address may be specified as either a domain name such as smtp.gmail.com, or as a valid IP address such as 74.125.137.109. The Configuration Tool requires that this field be filled in with a non-empty string value.
- **Port:** This numeric value contains the port number associated with enabling clients to access the SMTP server described above. The right port number to use depends on how an SMTP server has been set up by its owner, and will often be publicized for the benefit of authorized users. The Configuration Tool requires that this field be filled in with a non-empty numeric integer value.
- From: This text value contains an e-mail address that may appear in some e-mail clients as the <u>originating address</u> for messages that are sent from @ptitude Analyst. The Configuration Tool requires that this field be filled in with a non-empty string value.
- User name: This text value contains the user or login name part of the authentication credentials used by many SMTP service providers to ensure that their services are only being used by authorized users. This field is required to be filled in by the Configuration Tool only if the "Requires authentication" checkbox is enabled.

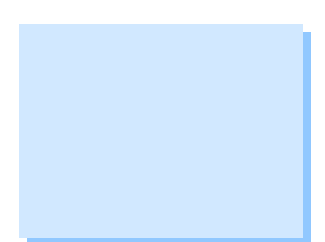

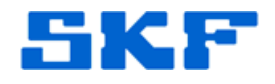

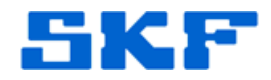

- **User password:** This text value contains the password part of the authentication credentials used by many SMTP service providers to ensure that their services are only being used by authorized users. This field is required to be filled in by the Configuration Tool only if the "Requires authentication" checkbox is enabled.
- **Requires authentication:** This box must be checked if the SMTP server requires that users provide credentials showing they are authorized to use the provided service. This authentication usually consists of a login name and password combination. When this box is checked, Analyst will provide the user name and password described above as credentials to the SMTP server for authentication purposes.
- Use secure connection: This box must be checked if the SMTP server uses standard encryption protocols to protect the security of sensitive information being passed over the network.
- 3. Click the **Test** button once complete. A dialog box will display asking for an e-mail address. Input the email address where the test notification will be sent to. Clicking this button will invoke a test routine that helps verify whether configuration values that have been entered into the form are actually valid and working. If the test fails, additional information about why the test failed will often be made available. Configuration settings should not be relied on to be correct and functional until after they have been successfully proven with the provided Test function.

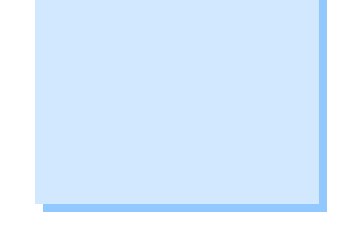

4. A confirmation dialog will appear. Press **OK**. [Figure 1.4]

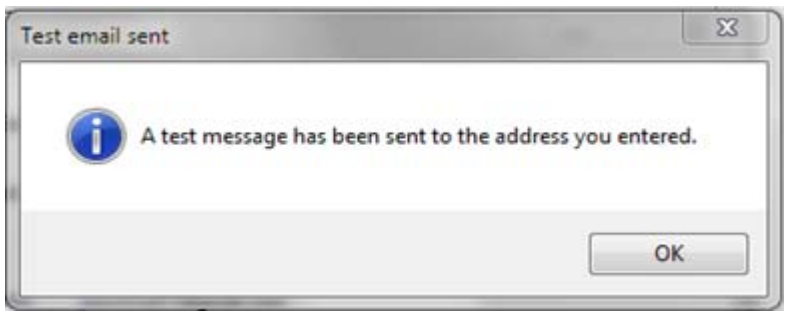

Figure 1.4. Test email sent

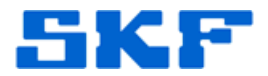

6:56 am

Verify the test email was received at the email address provided in Step
 [Figure 1.5]

Test from email configuration - If you can read this message, the SMTP server wa Figure 1.5. Test email received

🖂 😭 📁 me

6. Once it is confirmed that a test email has been received, proceed to the second section below which demonstrates how to configure @ptitude Analyst for email and text message notifications. Otherwise, see the section labeled **Troubleshooting** for more information on what may have gone wrong.

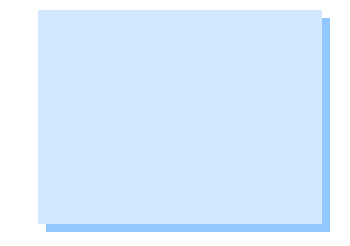

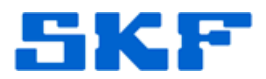

# Troubleshooting

Because there are a number of external factors and conditions that could have an influence on the success of setting up the SMTP configuration for @ptitude Analyst, a few potential problems are listed here along with some guidance on how to troubleshoot possible issues.

| Basic Network Problems                                                                                                    | Error Server address cannot be resolved by DNS.                                                                                                    |  |
|----------------------------------------------------------------------------------------------------|----------------------------------------------------------------------------------------------------|--|
| If @ptitude Analyst is installed<br>with a functional network con                                                                                                    | ок<br>I on a machine that has not been previously set up<br>nection, clicking on the <b>Test</b> button will usually                                                                                                    |  |
| show an error message indication lookup has failed. The figure problem brings up during a terror occurs, check to s                                                                                                    | ating that the basic network function such as DNS<br>here illustrates the error message this kind of<br>est trial.                                                                                                    |  |
| a wired network, check that a<br>a wireless network, check that<br>the machine, that the wireless<br>and that the appropriate pass<br>a connection. Open a comma<br>verify that the machine has by<br>continuing problems in this a | network cable is plugged into the machine. If it is<br>t an authorized wireless connection can be seen by<br>s signal strength is sufficient to make a connection,<br>word has been entered if one is required to make<br>nd window and type in the "ipconfig" command to<br>een assigned a valid IP address. If there are<br>rea, contact local IT support for assistance. |  |

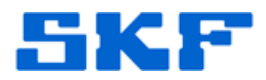

Problems accessing X Error SMTP server Connection with SMTP server could not be established. Check your settings against recommendations from your mail service provider. Verify your network access is not being blocked by a firewall, anti-virus program, or other system security measure. OK If there is a problem with the SMTP Server address or Port number that was entered, the error message illustrated here will be displayed during a test trial. If this error occurs, check that the correct SMTP server address and port number has been entered. If the server address and port number appear to be correct but the error persists, check to see if there is something blocking network access to the SMTP server. Some possible causes of blockage to look for include Windows firewall settings on the local machine, third-party anti-virus or security software running on the local machine, and corporate network or

 Problems with authentication or establishing a secure connection
 Image: Connection of the client was not authenticated

 If there is a problem with the selected method of authentication or establishing a secure connection, the error message shown in Figure 1.6 will be displayed during a test trial.

firewall policies that might block certain kinds of SMTP traffic.

If this error occurs, check whether the selected SMTP server requires that authentication credentials be presented and whether it supports using a securely encrypted method of connection. Select the appropriate supported method by checking the appropriate checkboxes.

If authentication is required to access the SMTP server, check that the user name and password that have been entered are correct for this server. If the service provider operating the server provides a website as a means for

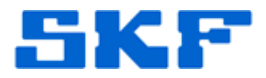

accessing e-mail, try logging into the website with the same user name and password. If a successful test connection cannot be established with the secure connection option set one way, try the other choice.

Problems with receiving test e-mail

If the test function progresses without generating an explicit error message but fails to deliver the expected test e-mail message to the destination specified during the test, then there may be a problem preventing e-mail from being received. Check to see if a spam filter operated by an e-mail service provider or corporation may have blocked reception of the expected message. Preventing this blockage in the future may require that the source of the @ptitude Analyst-generated e-mail be added to a white-list that allows designated e-mail to pass through a spam filter.

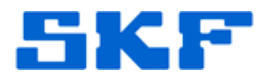

#### SKF @ptitude Analyst Configuration

This section provides instructions pertaining to setting up recipients and assigned events which are configured from within SKF @ptitude Analyst.

1. Go to Customize > Contact Information... [Figure 2.1]

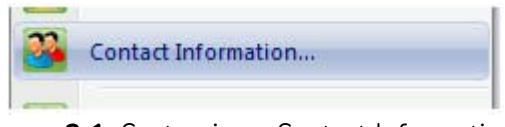

Figure 2.1. Customize > Contact Information...

2. The **Contact Information** dialog will display. Click **Add** and enter the recipient information. [Figure 2.2]

|                                                                                        |                        | Email                                                                  | Groups                   |
|----------------------------------------------------------------------------------------|------------------------|------------------------------------------------------------------------|--------------------------|
| Contactinfo                                                                            |                        |                                                                        |                          |
|                                                                                        |                        |                                                                        |                          |
|                                                                                        |                        |                                                                        |                          |
| Details<br>First name:<br>Last name:                                                   |                        | Bob<br>Smith                                                           |                          |
| Details<br>First name:<br>Last name:<br>Send to ema                                    | ail:                   | Bob<br>Smith<br>bob,smith@testcorp.cc                                  | m Test Email             |
| Details<br>First name:<br>Last name:<br>Send to ema<br>Send to cell                    | ail:<br>phone:         | Bob<br>Smith<br>bob.smith@testcorp.cc<br>Phone number                  | m Test Email             |
| Details<br>First name:<br>Last name:<br>Send to emi<br>Send to cell<br>Service provide | ail:<br>phone:<br>r: ( | Bob<br>Smith<br>bob.smith@testcorp.cc<br>Phone number<br>Virgin Mobile | m Test Email<br>Test SMS |

Figure 2.2. Contact Information

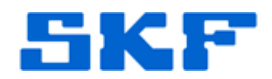

- Check the box Send to email and enter the recipient email address to set up email notifications for this recipient.
- Check the box Send to cell phone and enter the recipient mobile phone number to set up text message notifications for this recipient. The phone service provider information may need to be entered if it does not appear in the Service provider drop down list. Press New to configure a new cell phone service provider:
  - a. A **Cell Phone Service Provider** dialog will display. [Figure 2.3]
  - b. Enter a **Provider Name**. This is a friendly name and may be any name desired.
  - c. The **Gateway prefix** and **Gateway address** must be known. The following external link is helpful in finding most cell phone providers:

http://en.wikipedia.org/wiki/List\_of\_SMS\_gateways#cit e\_note-17

d. After inputting the provider settings, press **OK**.

| ervice provider list:                                            |                            |        |
|------------------------------------------------------------------|----------------------------|--------|
| Provider Name                                                    |                            | -      |
| Virgin Mobile                                                    |                            |        |
|                                                                  |                            |        |
|                                                                  |                            |        |
|                                                                  |                            |        |
|                                                                  |                            |        |
|                                                                  |                            |        |
|                                                                  |                            |        |
| Details                                                          |                            |        |
| Details<br>Provider name:                                        | Virgin Mobile              |        |
| Details<br>Provider name:<br>Gateway prefix:                     | Virgin Mobile              |        |
| Details<br>Provider name:<br>Gateway prefix:<br>Gateway address: | Virgin Mobile              |        |
| Details<br>Provider name:<br>Gateway prefix<br>Gateway address:  | Virgin Mobile<br>vmobl.com |        |
| Details<br>Provider name:<br>Gateway prefix<br>Gateway address:  | Virgin Mobile<br>vmobi.com | Remove |

Figure 2.3. Cell Phone Service Provider

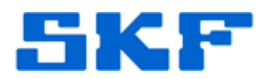

3. The recipient is now ready to be assigned to an event. [Figure 2.4]

| - 1 | Individual conta                                                    | ets                       |                                                                                                    |          |                                |
|-----|---------------------------------------------------------------------|---------------------------|----------------------------------------------------------------------------------------------------|----------|--------------------------------|
| - 1 | First Name                                                          | Last Nam                  | e Email                                                                                                    | Groups   |                                |
| 5   | Bob                                                                 | Smith                     | bob.smith@te                                                                                                    | stcorp.c |                                |
|     |                                                                     |                           | in and a second second second second second second second second second second second second second second seco |          |                                |
|     | Details                                                             |                           |                                                                                                    |          |                                |
|     | Details<br>First name:                                              |                           | Bob                                                                                                    |          |                                |
|     | Details<br>First name:<br>Last name:                                |                           | Bob<br>Smith                                                                                                    |          |                                |
|     | Details<br>First name:<br>Last name:<br>I Send to en                | nait                      | Bob<br>Smith<br>bob.smith@testcorp.co                                                                           | pers     | Test Email                     |
|     | Details<br>First name:<br>Last name:<br>Send to en                  | nait<br>Il phone:         | Bob<br>Smith<br>bob.smith@testcorp.co<br>Phone number                                                           | pm       | Test Email<br>Test SMS         |
|     | Details<br>First name:<br>Last name:<br>Send to en<br>Senice provid | nait<br>Il phone:<br>der: | Bob<br>Smith<br>bob.smith@testcorp.co<br>Phone.number<br>Virgim Mobile                                          | pes.     | Test Email<br>Test SMS<br>New_ |

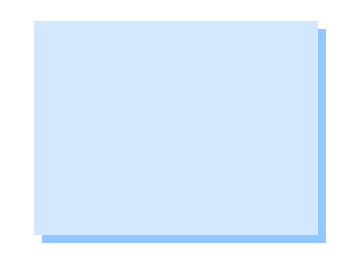

Figure 2.4. Individual contacts list

4. To set up an event now, go to **Customize > Scheduler...** [Figure 2.5]

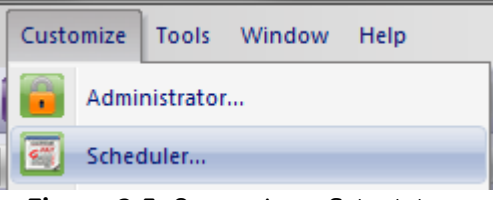

Figure 2.5. Customize > Scheduler...

5. The **Scheduler** wizard will display. [Figure 2.6]

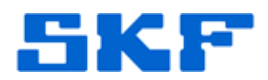

| Scheduler                                   | te:              | 100.000                                 |                |
|---------------------------------------------|------------------|-----------------------------------------|----------------|
| When event occurs<br>Microlog Analyzer uplo | v<br>ad complete | Perform this action<br>Generate Report: | User TRANSACTI |
|                                             |                  |                                         |                |
|                                             |                  |                                         |                |
|                                             |                  |                                         |                |
|                                             |                  | 5-8 [ Parray ] <b>0</b>                 | asa   Hala     |

Figure 2.6. Scheduler wizard

- 6. Click Add. An informational screen will display. Click Next.
- 7. The **Event Scheduler** window will open. Select an event to configure notifications for. [Figure 2.7]

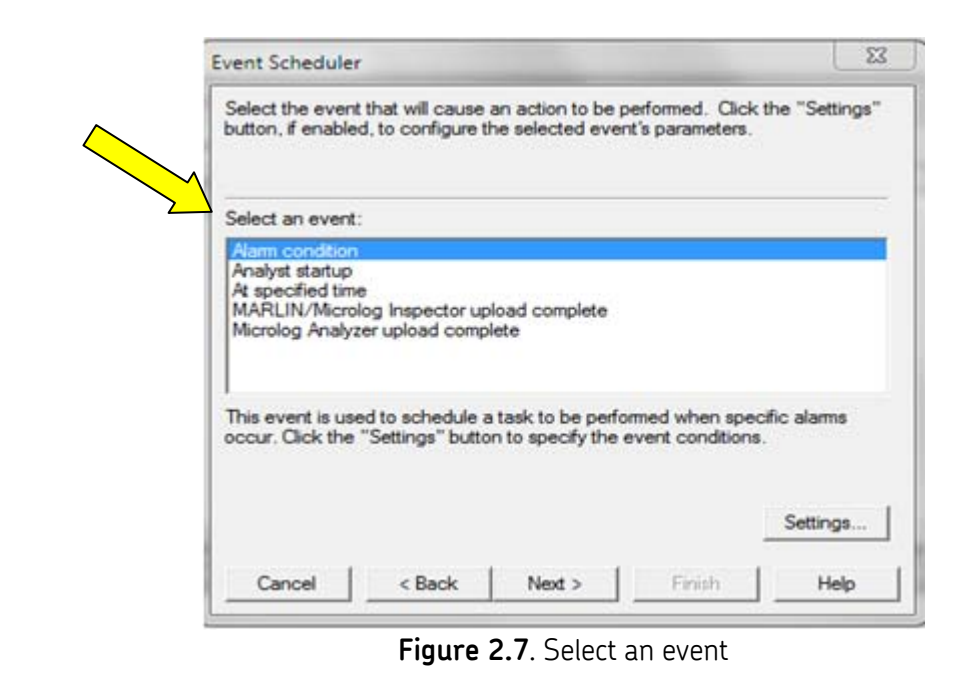

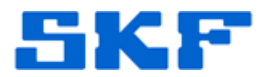

There are several events to choose from. The steps below will cover setting up an **Alarm condition** notification.

- 8. Select Alarm condition, and then click Settings...
- 9. The **Alarm Condition Settings** dialog will display. [Figure 2.8] Configure the alarm condition settings as desired.

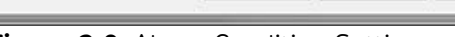

Figure 2.8. Alarm Condition Settings

**Data source**: Select the entire Hierarchy, Routes, Areas, Machines, and even individual POINTs.

Alarm condition: Select alert, danger, or both.

**Alarm type**: Select any alarm types that are set up in the database.

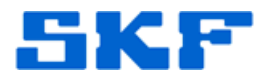

10. Click **OK** after the selections are made, then click **Next >**. [Figure 2.9]

| vent Schedul                                   | ir                                                                                      | 3_                                   |
|------------------------------------------------|-----------------------------------------------------------------------------------------|--------------------------------------|
| Select the eve<br>button, if enab              | nt that will cause an action to be perform<br>ed, to configure the selected event's par | ed. Click the "Settings"<br>ameters. |
| Select an ever                                 | 4:                                                                                      |                                      |
| Alarm condition                                | 9                                                                                       |                                      |
| At specified ti<br>MARLIN/Mic<br>Microlog Anal | ne<br>olog Inspector upload complete<br>rzer upload complete                            |                                      |
| This event is u<br>occur. Click th             | red to schedule a task to be performed v<br>• "Settings" button to specify the event of | when specific alarms<br>conditions.  |
|                                                | $\langle \rangle$                                                                       |                                      |
|                                                |                                                                                         | Settings                             |

Figure 2.9. Click Next > to proceed

11. Next, select an action. There are several actions to choose from. The steps below will cover the **Send message** action. [Figure 2.10]

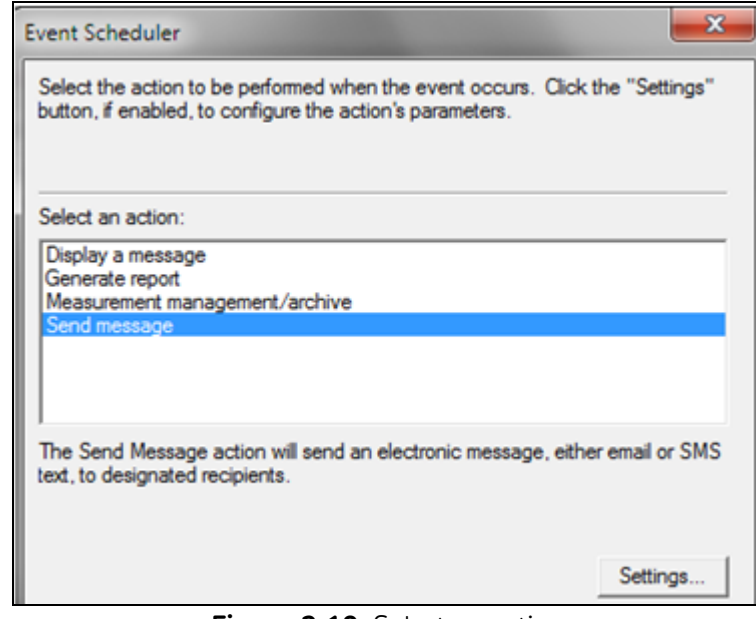

Figure 2.10. Select an action

SKF Reliability Systems 5271 Viewridge Court \* San Diego, California, 92123 USA Telephone 1-800-523-7514 Web: www.skf.com

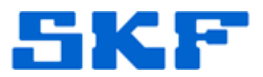

12. Click **Settings...** and complete the fields in the **Send Message Settings** dialog. [Figure 2.11]

| Subject:                                                                                   | Alarm Please Check |      |        |
|--------------------------------------------------------------------------------------------|--------------------|------|--------|
| Message text:                                                                              |                    |      |        |
|                                                                                            |                    |      |        |
| Recipients:                                                                                | Select             |      |        |
| Recipients:<br>HTML content:                                                               | Select             |      | Browse |
| Recipients:<br>HTML content:<br>Attachments:                                               | Select             |      | Browse |
| Recipients:<br>HTML content:<br>Attachments:<br>Allow conter                               | Select             | <br> | Browse |
| Recipients:<br>HTML content:<br>Attachments:<br>Allow conter<br>Send email                 | Select             |      | Browse |
| Recipients:<br>HTML content:<br>Attachments:<br>Allow conter<br>Send email<br>Send text to | Select             |      | Browse |

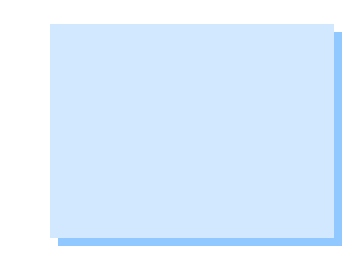

Figure 2.11. Send Message Settings

**Subject**: Enter a header for the email.

**Message text**: Enter any information that is to be included in the body of the email.

13. Click **Select...** to bring up the list of contacts that have been created. Place a check mark next to the desired recipient(s) [Figure 2.12], then click **OK**.

| Available contacts: |           |  |
|---------------------|-----------|--|
| First Name          | Last Name |  |
| V Bob               | Smith     |  |
|                     |           |  |

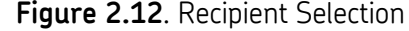

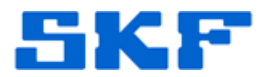

14. Now, select the user to whom this event will be assigned. The event may be assigned to a specific user or else delegated to the Transaction Server service. [Figure 2.13]

| Select the user t<br>delegate the eve<br>and not requiring | o whom this er<br>ent to Transact<br>glog on. | vent will be assign<br>tion Server in orde | ed. You can cho<br>r to run it in the ba | ose to<br>sckground |
|------------------------------------------------------------|-----------------------------------------------|--------------------------------------------|------------------------------------------|---------------------|
| Select users:                                              |                                               | DMIN                                       |                                          |                     |
| C Delegate to                                              | Transaction Se                                | erver                                      |                                          |                     |
|                                                            |                                               |                                            |                                          |                     |
|                                                            |                                               |                                            |                                          |                     |
|                                                            |                                               |                                            |                                          |                     |
|                                                            |                                               |                                            |                                          |                     |

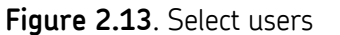

**Note**: If an event is assigned to a user, that particular user <u>must be</u> <u>logged in</u> to @ptitude Analyst in order for the event to trigger.

If the event is deleted to the Transaction Server, as long as the service is running, the event will be triggered.

15. Click **Next >** to review the details in the dialog, and then click **Finish**. [Figure 2.14]

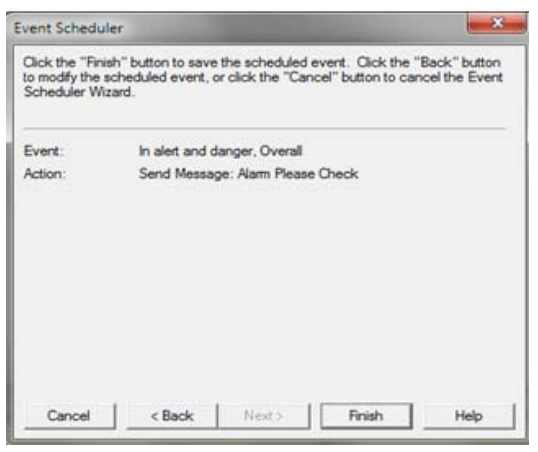

Figure 2.14. Review screen

#### SKF Reliability Systems 5271 Viewridge Court \* San Diego, California, 92123 USA Telephone 1-800-523-7514 Web: www.skf.com

3395 Rev B Page 18 of 19

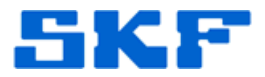

16. The event is now scheduled. [Figure 2.15]

| When event occurs /         | Perform this action           | User      |
|-----------------------------|-------------------------------|-----------|
| n alert and danger, Overall | Send Message: Alarm Please Ch | TRANSACTI |
|                             |                               |           |

Figure 2.15. Current scheduled events

For further assistance, please contact the Technical Support Group by phone at 1-800-523-7514 option 8, or by email at <u>TSG-CMC@skf.com</u>.

\_\_\_\_